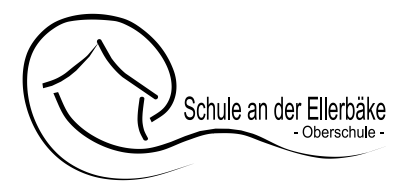

# Anleitung für die Anmeldung der Bücherausleihe mit IServ an der Schule an der Ellerbäke im <u>Anmeldezeitraum 22.05.-14.06.2024</u>

Sie haben die **Möglichkeit** sich zur **Schulbuchausleihe anzumelden**, sollten Sie dies <u>nicht fristgerecht</u> tun, verpflichten Sie sich die <u>Bücher selber anzuschaffen</u>.

**Bitte nutzen Sie diese Plattform** auch bei Selbstkauf, um die **Servicegebühren** für den Schulplaner, den Berufswahlordner und die Gebühr für die Elternplattform "SchoolFox" zu entrichten.

# Für die Anmeldung zur Schulbuchausleihe und die Servicegebühren folgen Sie bitte den folgenden Schritten:

Anmeldung <u>ohne</u> einen IServ-Account Ihres Kindes (die werden erst in der ersten Schulwoche vergeben):

1. Geben Sie Folgendes in die Eingabezeile Ihres Browsers (Internetexplorer, Mozilla Firefox, Google Chrome, o. Ä.) ein:

### https://obs-book.de/buecher

| 2. Sie                                                     | werden                                                                      | nun                                                         | direkt                                                     | zur                                                 | Anmeld                                                              | ung                              | weitergeleitet.   |
|------------------------------------------------------------|-----------------------------------------------------------------------------|-------------------------------------------------------------|------------------------------------------------------------|-----------------------------------------------------|---------------------------------------------------------------------|----------------------------------|-------------------|
| Schule an d                                                | er Ellerbäke Anm                                                            | neldung zur Schu                                            | lbuchausleihe                                              |                                                     |                                                                     |                                  |                   |
|                                                            |                                                                             |                                                             |                                                            |                                                     | R                                                                   |                                  |                   |
| Herzlich wi                                                | llkommen                                                                    |                                                             |                                                            |                                                     |                                                                     |                                  |                   |
| Auf dieser Seite k<br>Im Folgenden we<br>wenn Sie im letzt | können Sie sich/lhr Ki<br>Irden Sie Schritt für So<br>en Schritt den Leihbe | nd zur Ausleihe<br>chritt durch die<br>dingungen zuge       | der Schulbücher i<br>Anmeldung gefüh<br>estimmt haben.     | im <b>Schuljahr</b> :<br>rt. Die Anmele             | 22/23 anmelden.<br>dung wird erst endg                              | ültig abgesc                     | hickt,            |
| Bitte vergessen S<br>nach dem Absen<br>kann die Anmeld     | Sie nicht im Anschluss<br>den der Anmeldung a<br>ung leider nicht berüc     | auf der ggf. fällige<br>auf der Bestätig<br>ksichtigt werde | Gebühr zu überwe<br>ungsseite. Geht di<br>n und Sie müssen | eisen. Alle ber<br>as Geld nicht<br>ı die Lernmitte | nötigten Information<br>bis zum dort genan<br>al selbst anschaffen. | en hierzu fino<br>Inten Stichtag | den Sie<br>g ein, |
| Bitte wählen Sie                                           | die für Sie/Ihr Kind im                                                     | Schuljahr                                                   | zutreffende Büc                                            | herliste.                                           |                                                                     |                                  |                   |
|                                                            | Bücherlisten für da                                                         | as <u>Schuljahr</u>                                         |                                                            |                                                     |                                                                     |                                  |                   |
|                                                            | Jahrgang 5<br>Anmeldezeitraum:<br>Bücherliste anzeigen                      | (PDF)                                                       |                                                            |                                                     | Anmelden 🔶                                                          |                                  |                   |

**3.** Wählen Sie die Bücherliste des 5. Jahrgangs, den Ihr Kind im Schuljahr 2024/25 besuchen wird, durch Anklicken aus.

**4.** Wählen Sie (außerdem) das Servicepaket (Schulplaner, SchoolFox etc.) aus, das verpflichtend für jede/n Schüler/in an unserer Schule ist.

Dieses Bild sollte dann auf Ihrem Bildschirm zu sehen sein.

|                                                                                                    |                                                                                                    |                                                                                                    | (C)                                                                                                    |                                                                                                    |                                                                     |
|----------------------------------------------------------------------------------------------------|----------------------------------------------------------------------------------------------------|----------------------------------------------------------------------------------------------------|----------------------------------------------------------------------------------------------------|----------------------------------------------------------------------------------------------------|---------------------------------------------------------------------|
| Anmeldung zum Ausleihverfahr                                                                                                    | en                                                                                                    | Kontaktdaten                                                                                                    |                                                                                                    |                                                                                                    |                                                                     |
| Hier bitte angeben, wer zum Aus<br>werden soll (Schüler*in).                                                                                                    | leihverfahren angemeldet                                                                                                    | Straße & Nr.                                                                                                    |                                                                                                    |                                                                                                    |                                                                     |
| Vorname                                                                                                    | Nachname                                                                                                    | PLZ                                                                                                    |                                                                                                    | Stadt                                                                                                    |                                                                     |
|                                                                                                    |                                                                                                    | Telefon                                                                                                    | 22                                                                                                    |                                                                                                    |                                                                     |
| Geburtsdatum                                                                                                    | tt.mm.jijj                                                                                                    | (optional)                                                                                                    |                                                                                                    |                                                                                                    |                                                                     |
| Bücherliste                                                                                                    | Jahraana 5                                                                                                    | E-Mail                                                                                                    | 0                                                                                                    |                                                                                                    |                                                                     |
| Ashtungu Ditte polition Cia poch                                                                                                    | inmal, eb dia P/inhadista                                                                                                    | E-Mail                                                                                                    | 0                                                                                                    |                                                                                                    |                                                                     |
| Jahrgang 5 auch die richtige Lis                                                                                                    | te für das Schuljahr ist.                                                                                                    | (wiederholen)                                                                                                    |                                                                                                    |                                                                                                    |                                                                     |
| Ermäßigungsantrag (optional)<br>Ich bin erziehungsberechtigt für<br>schulpflichtige Kinder und beal<br>Entgelts für die Ausleihe. Die Ern<br>Nachweis ist bis zum Ablauf der<br>(durch Vorlage der Schülerauswe<br>Bescheinigungen – Stichtag:<br>Ermäßigung | mindestens drei<br>htrage eine Ermäßigung des<br>häßigung beträgt 20%. Der<br>Anmeldefrist zu erbringen<br>eise oder entsprechender<br>santrag stellen | Befreiungsantra<br>Ich bin leistung<br>• dem Bund<br>§ 6a - Kind<br>• dem Sozia<br>Grundsiche<br>• dem Sozial<br>Grundsiche<br>• dem Sozial<br>Schülerinn<br>Unterbring<br>(im Wesent<br>• dem Sozial<br>Sozialhilfe,<br>• dem Wohn<br>nur in den<br>Hilfebedürf<br>Abs. 1 sid<br>7 Abs. 1 Sid | ag (optional)<br>sberechtigt nac<br>ewerberleistung<br>eskindergeldge<br>erzuschlag,<br>igesetzbuch, zv<br>arung für Arbeitas<br>gesetzbuch, ac<br>ung außerhalb di<br>lichen Heim- und<br>igesetzbuch, zv<br>geldgesetz (Wo<br>Fällen, wenn dur<br>tigkeit im Sinne -<br>2 SGB XII vermi<br>atz 3 Nr. 2 WoGG | ch<br>gsgesetz,<br>setz<br>weites Buch (SGB<br>uchende,<br>chtes Buch (SGB<br>denen Hilfe zur Er<br>es Eiternhauses g<br>d Pflegekinder),<br>wölftes Buch (SG<br>wölftes Buch (SG<br>GG)<br>ch Wohngeld die<br>des § 9 SGB II od<br>eden oder beseiti<br>a). | B II):<br>ziehung<br>jewährt<br>iB XII):<br>der des {<br>igt wird i |
|                                                                                                    |                                                                                                    | Damit bin ich in<br>Entgelts für die<br>der Anmeldefris<br>Leistungsbesch<br>Leistungsträgen                                                                                                    | n Schuljahr 22/:<br>Ausleihe befrei<br>t zu erbringen (d<br>eides oder durch<br>s - Stichtag:                                                                                                    | 23 von der Zahlu<br>it. Der Nachweis<br>urch Vorlage des<br>n eine Bescheinig                                                                                                    | ing des<br>ist bis Al<br>ung des                                    |

- 5. Füllen Sie alle Felder unter Erziehungsberechtigte/r und Schüler/in aus. Hinweis: Es genügt, die Daten *eines* Erziehungsberechtigten einzutragen.
- 6. <u>Falls begründet</u>, setzen Sie bitte mithilfe der Maus einen Haken vor "Ermäßigungsantrag stellen" bzw. "Befreiungsantrag stellen".

#### Hinweise:

- Der jeweilige Antrag auf Ermäßigung oder Befreiung muss bis spätestens 20.06.2024 im Sekretariat der Oberschule abgegeben werden. Hierzu wird ein gültiger Leistungsbescheid oder eine Bescheinigung des Leistungsträgers benötigt oder ggf. die Schulbescheinigungen der Geschwisterkinder. <u>Später abgegebene Bescheide können nicht</u> berücksichtigt werden, sodass die komplette Leihgebühr dann fällig wird.
- Der zu zahlende Leihpreis ist im jeweiligen Paketpreis zusammengefasst.

#### ! Im Anschluss klicken Sie die Schaltfläche "Bücher auswählen" an !

## 7. Wahlbereiche

1. Bitte stellen Sie ein:

An welchem Kurs (Religion oder Werte & Normen) ihr Kind teilnimmt.

| SChule an der Ellerbäke Anmeldung zur Schult                                                                                                    | uchausleihe          |                      |                  |                       |                  |                 |
|----------------------------------------------------------------------------------------------------|----------------------|----------------------|------------------|-----------------------|------------------|-----------------|
|                                                                                                    |                      | )                    |                  | C                     |                  |                 |
| Paketleihe                                                                                                    |                      | Wahlbereich          | e                |                       |                  |                 |
| Sie können die Bücher nur als Paket ausleihen. Dies bedeut<br>dass Sie einzelne Werke nicht von der Ausleihe ausschließe<br>können. Bitte beachten Sie, dass nicht unbedingt alle Werk<br>ausgeliehen werden können und Sie ggt. einzelne Titel selb<br>anschaffen müssen (z. B. Arbeitshefte). | tet,<br>n<br>e<br>st | ev. Rel<br>Werte & N | igion /<br>ormen | - Bitte wähle         | en –             | \$              |
| Bücherliste Jahrgang 5                                                                                                    |                      |                      |                  |                       |                  |                 |
| Titel                                                                                                    | Fach                 | Verlag               | I.               | SBN                   | Neupreis         | Leihgebühr      |
| Prisma Biologie 5/6 Differenzierende Ausgabe                                                                                                    | Biologie             | Klett                | 9                | 978-3-12-<br>968330-8 | 31,95€           | Paketpreis      |
| Prisma Physik/Chemie 5/6 Differenzierende Ausgabe für<br>Nieders.                                                                                                    | Chemie,<br>Physik    | Klett                | g<br>Ø           | 978-3-12-<br>968854-9 | 34,95€           | Paketpreis      |
| Wortstark - Allgemeine Ausgabe                                                                                                    | Deutsch              | Westerr              | nann 9<br>1      | 978-3-14-<br>124700-8 | 24,50 €          | Paketpreis      |
| Lighthouse 1                                                                                                    | Englisch             | Cornels              | en 9<br>Ø        | 978-3-06-<br>932374-6 | 27,25€           | Paketpreis      |
| Terra, Band 1                                                                                                    | Erdkunde             | Klett                | 9<br>1           | 978-3-12-<br>104217-3 | 27,50 €          | Paketpreis      |
| Zeitreise, Band 1                                                                                                    | Geschichte           | Klett                | 9                | 978-3-12-<br>154040-9 | 27,50 €          | Paketpreis      |
| Mathematik Schülerband                                                                                                    | Mathematil           | k Westerr            | nann 9<br>1      | 978-3-14-<br>124900-2 | 23,95 €          | Paketpreis      |
|                                                                                                    |                      |                      |                  | Ne                    | upreis:   Paketp | reis: 71,00 €   |
|                                                                                                    |                      |                      |                  | Kosten                |                  |                 |
|                                                                                                    |                      |                      |                  | Leihgebühr            | (gesamt)         |                 |
|                                                                                                    |                      |                      |                  | Endpreis              |                  | 0,00 €          |
|                                                                                                    |                      |                      |                  |                       | « Zurück         | Fortfahren »    |
|                                                                                                    |                      | Es wurde n           | och nich         | ht für alle Wahlb     | ereiche eine Aus | wahl getroffen. |

Und/Oder wählen Sie das Servicepaket im Wahlbereich aus. (Sie können auch nur das Servicepaket wählen, wenn Sie die Bücher selbst kaufen wollen.)

#### Im Anschluss klicken Sie die Schaltfläche "Fortfahren".

8. Lesen sie die Leihbedingungen der Schule aufmerksam durch, stimmen Sie ihnen zu und klicken Sie mit der Maus auf die Schaltfläche "Prüfen & Absenden".

|                                                                                                    |                                                                                                    |                                                                                                    | C                                                                                                    |                                                                                 |
|----------------------------------------------------------------------------------------------------|----------------------------------------------------------------------------------------------------|----------------------------------------------------------------------------------------------------|----------------------------------------------------------------------------------------------------|---------------------------------------------------------------------------------|
| Leihbedingungen                                                                                                    |                                                                                                    |                                                                                                    | •                                                                                                    |                                                                                 |
| <ul> <li>Die Leihgebühr muss bir<br/>fristgerechtem Eingang</li> </ul>                                                                                                    | s zum genannten Zahlungs<br>ist keine Teilnahme möglict                                                                                                    | stermin auf dem Konto der Sc                                                                                                    | hulbuchausleihe eingeganger                                                                                                    | sein. Bei nicht                                                                 |
| <ul> <li>Nach Erhalt der Lernmit<br/>der Schule mitgeteilt we<br/>Die Teilnehmer verpflich</li> <li>Bei Vertauschung der B<br/>Bücher ist über IServ ein</li> <li>Bei Nichtabgabe oder B<br/>nicht, behalten wir uns v</li> </ul> | ttel sind diese auf Vorschäd<br>arden.<br>iten sich, die ausgeliehenen<br>ücher haftet jeder Entleiher<br>nsehbar.<br>Jeschädigung entliehener B<br>vor, den Teilinehmer vom Au | n and die Lefniniter mussen<br>len zu überprüfen. Falls Vorsc<br>n Bücher sorgfältig zu behand<br>für das ursprünglich durch ih<br>Bücher, verpflichten sich die Ti<br>usleihverfahren der kommend | eider beschalt verden, m<br>håden festgestellt werden, m<br>i ausgeliehene Buch. Eine Li<br>eilnehmer, den Zeitwert zu ers<br>en Jahre auszuschließen. | üssen diese unverzüglich<br>ste der jeweils erhaltenen<br>etzen. Geschieht dies |

9. Überprüfen Sie die von Ihnen getätigten Angaben zu Ihrer Person und der Ihres Kindes. Sind alle Angaben korrekt, dann klicken Sie <u>erneut</u> bitte auf "Absenden". Überweisen Sie im Anschluss die Gebühr mit dem vorgegebenen Verwendungszweck!